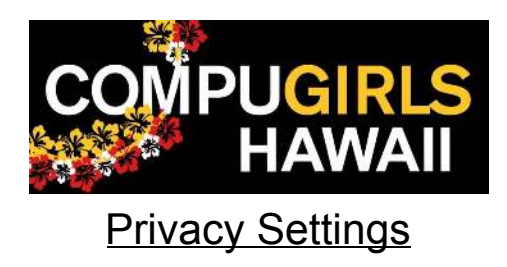

The internet offers a wealth of knowledge and ways to connect with people. However, as we explored last week, it can lead to people to search personal information on you or people you know.

No matter how you access the internet or internet-connected apps, there are privacy settings that you, as a user can use to protect your personal information. Here are some examples that you can explore. Even though you may not use certain apps or browsers, someone you know (family and friends) may use them. Helping them understand how and who they choose to share information can help their information stay safe and secure.

## **Browser Settings**

(This can look different on how your browser is set up on your computer)

It may seem like a lot but for not, focus on the privacy menu(s). Here, you can change how you interact with your internet browser, search history, and what information it collects to make searching for something easier. Easier does not mean secure!

Explore the different settings on your browser to tune what kind of information your browser keeps or deletes when you close your browser, how to clear your search history, cookies (how websites remember what you do so it tailors searches to your preferences), cache (data to store temporary data so the next time you load up a website or app, it will load faster), and permissions (microphone, camera, notifications, and location) and more.

There are other browsers you can download and use. Here are some examples that will help you navigate any browser you end up using. You can also research the browser you use by searching the "browser name + security settings."

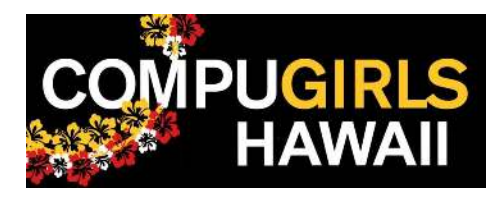

# Google Chrome:

Safety check Privacy and security

Appearance Q Search engine Default browser () On startup

۲

Advanced

1. Click on the three vertical dots and select Settings

|                |       | Gue Gue | st              |
|----------------|-------|---------|-----------------|
| New tab        |       |         | Ctrl+T          |
| New wind       | ow    | 1       | Ctrl+N          |
| Download       | ls    |         | Ctrl+J          |
| Zoom           | - 100 | 0% +    | []              |
| Print          |       |         | Ctrl+P          |
| Find           |       |         | Ctrl+F          |
| More tool      | S     |         | •               |
| Edit           | Cut   | Сору    | Paste           |
| Settings       |       |         |                 |
| Help           |       |         | Þ               |
| Exit           |       |         |                 |
| ettings        |       | ٩       | Search settings |
| You and Google |       | Priva   | cy and security |
| Autofill       |       |         |                 |

| <b></b> | Clear browsing data                                                                    |
|---------|----------------------------------------------------------------------------------------|
|         | Clear history, cookies, cache, and more                                                |
| •       | Cookies and other site data                                                            |
| 9       | Third-party cookies are blocked in Incognito mode                                      |
|         | Security                                                                               |
| V       | Safe Browsing (protection from dangerous sites) and other security settings            |
| 규는      | Site Settings                                                                          |
|         | Controls what information sites can use and show (location, camera, pop-ups, and more) |

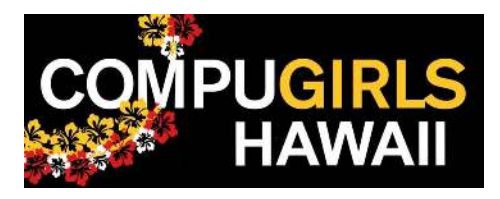

#### Mozilla Firefox:

1. Click the three horizontal lines and select "Options."

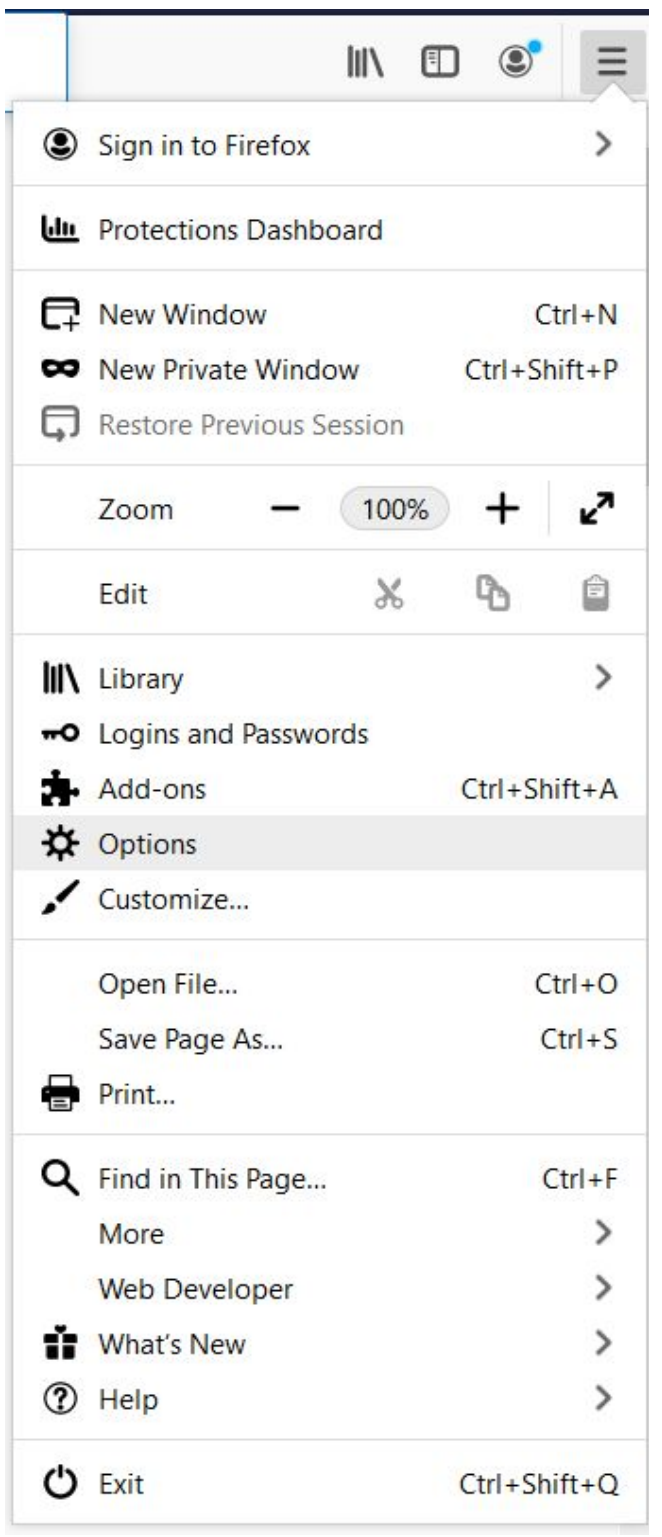

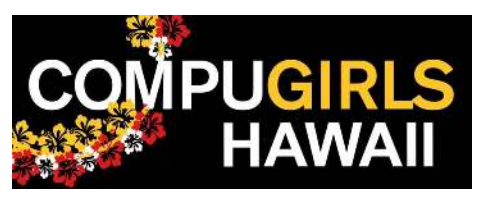

# 2. Select "Privacy & Security."

| 🔆 General           | Browser Privacy                                                                  |  |  |  |  |  |  |  |
|---------------------|----------------------------------------------------------------------------------|--|--|--|--|--|--|--|
| Home                | Enhanced Tracking Protection                                                     |  |  |  |  |  |  |  |
| <b>Q</b> Search     | Trackers follow you around online to collect information about Manage Exceptions |  |  |  |  |  |  |  |
| Privacy & Security  | these trackers and other malicious scripts. Learn more                           |  |  |  |  |  |  |  |
| Sync                | • Stan <u>d</u> ard                                                              |  |  |  |  |  |  |  |
|                     | Balanced for protection and performance. Pages will load normally.               |  |  |  |  |  |  |  |
|                     | 🛪 Social media trackers                                                          |  |  |  |  |  |  |  |
|                     | <b>%</b> Cross-site tracking cookies                                             |  |  |  |  |  |  |  |
|                     | Tracking content in Private Windows                                              |  |  |  |  |  |  |  |
|                     | 7 Cryptominers                                                                   |  |  |  |  |  |  |  |
|                     | n Fingerprinters                                                                 |  |  |  |  |  |  |  |
|                     | Strict *                                                                         |  |  |  |  |  |  |  |
| Extensions & Themes | Stronger protection, but may cause some sites or content to break.               |  |  |  |  |  |  |  |
| ⑦ Firefox Support   | Choose which trackers and scripts to block                                       |  |  |  |  |  |  |  |

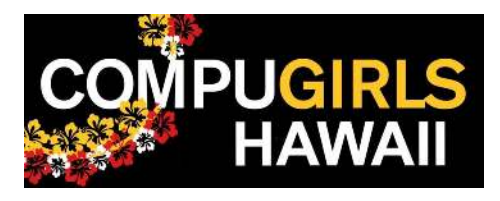

#### Microsoft Edge:

1. Click on the three horizontal dots and select Settings.

|                       | x x             | ≜      | Ē    |                         |   |
|-----------------------|-----------------|--------|------|-------------------------|---|
|                       | New tab         |        |      | Ctrl+                   | Т |
|                       | New window      |        |      | Ctrl+                   | N |
| Ę                     | New InPrivate w | vindow | Ctr  | l <mark>+Shi</mark> ft+ | N |
|                       | Zoom            |        | 100% | +                       | 2 |
| չ⁄=                   | Favorites       |        |      |                         | > |
| $\odot$               | History         |        |      |                         | > |
| $\overline{\uparrow}$ | Downloads       |        |      | Ctrl+                   | J |
| ₽                     | Apps            |        |      |                         | > |
| (ئ                    | Extensions      |        |      |                         |   |
| 由                     | Collections     |        |      |                         |   |
| ₽<br>G                | Print           |        |      | Ctrl+                   | P |
|                       | Share           |        |      |                         |   |
| [¢]                   | Find on page    |        |      | Ctrl+                   | F |
| A»                    | Read aloud      |        | Ctr  | +Shift+                 | U |
|                       | More tools      |        |      |                         | > |
| ŝ                     | Settings        |        |      |                         |   |
| ?                     | Help and feedba | ack    |      |                         | > |
|                       |                 |        |      |                         |   |

Close Microsoft Edge

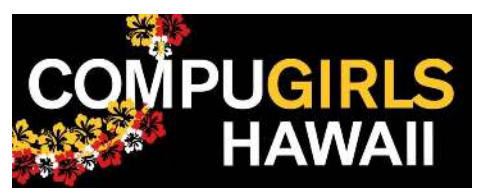

2. Microsoft Edge expands its privacy settings into two tabs, "Privacy, search, and services" and " Site permissions."

| Set                 | tings                         | We value you                                                                              | ır privacy.                                                                           |                                                                      |
|---------------------|-------------------------------|-------------------------------------------------------------------------------------------|---------------------------------------------------------------------------------------|----------------------------------------------------------------------|
| Q                   | Search settings               | We will always prote<br>and control you des                                               | ect and respect your privacy, while giving y<br>erve. Learn about our privacy efforts | ou the transparency                                                  |
| A                   | Profiles                      | <b>T</b> 1' <b>C O</b>                                                                    |                                                                                       |                                                                      |
| A                   | Privacy, search, and services | Tracking prevention @                                                                     |                                                                                       |                                                                      |
| \$                  | Appearance                    | Websites use trackers to collect info about                                               | your browsing. Websites may use this info                                             | o to improve sites and show you content lik                          |
| Ċ                   | On startup                    | personalized ads. Some trackers collect an                                                | d send your into to sites you haven t visite                                          | u.                                                                   |
|                     | New tab page                  | Tracking prevention                                                                       |                                                                                       |                                                                      |
| 100                 | Site permissions              | Pasis                                                                                     | Balancad                                                                              | Chuich                                                               |
|                     | Default browser               | Basic                                                                                     | (Recommended)                                                                         | <b>U</b> Sinci                                                       |
| $\overline{\gamma}$ | Downloads                     | Allows most trackers across all sites     Content and ads will likely be     personalized | <ul> <li>Blocks trackers from sites you<br/>haven't visited</li> </ul>                | <ul> <li>Blocks a majority of trackers from all<br/>sites</li> </ul> |
| 處                   | Family safety                 |                                                                                           | Content and ads will likely be less                                                   | Content and ads will likely have                                     |
| \$≠                 | Languages                     | Sites will work as expected                                                               | personalized     Sites will work as expected                                          | Parts of sites might not work                                        |
| 凸                   | Printers                      | Blocks known harmful trackers                                                             | Blocks known harmful trackers                                                         | Blocks known harmful trackers                                        |
|                     | System                        |                                                                                           |                                                                                       |                                                                      |
| Ó                   | Reset settings                | Blocked trackers                                                                          |                                                                                       | >                                                                    |
|                     | Phone and other devices       | view the sites that we ve blocked from tracking                                           | 3 You                                                                                 |                                                                      |
| 0                   | About Microsoft Edge          | Exceptions<br>Allow all trackers on sites you choose                                      |                                                                                       | >                                                                    |
|                     |                               | Always use "Strict" tracking prevention                                                   | when browsing InPrivate                                                               |                                                                      |

| Set     | tings                            | Site  | e permissions                                                          |   |
|---------|----------------------------------|-------|------------------------------------------------------------------------|---|
| م<br>۵  | Search settings                  | 6     | Cookies and site data<br>Allowed                                       | > |
| 8       | Privacy, search, and services    | 0     | Location<br>Ask first                                                  | > |
| Ċ       | On startup                       | Q     | Camera<br>Ask first                                                    | > |
|         | New tab page<br>Site permissions | Û     | Microphone<br>Ask first                                                | > |
| □       | Default browser<br>Downloads     | ((n)) | Motion or light sensors<br>Allow sites to use motion and light sensors | > |
| 鼎       | Family safety<br>Languages       | Q     | Notifications<br>Ask first                                             | > |
| 40<br>L | Printers<br>System               |       | JavaScript<br>Allowed                                                  | > |
| С<br>П  | Reset settings                   | Ģ     | Adobe Flash<br>Always block Flash (recommended)                        | > |
| ø       | About Microsoft Edge             |       | Images<br>Show all                                                     | > |
|         |                                  | Ľ     | Pop-ups and redirects<br>Blocked                                       | > |
|         |                                  |       | Ads<br>Blocked                                                         | > |

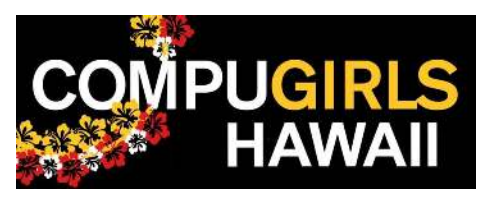

## Social Media

Social media can be a useful tool to help you with friends and family and share your life. However, you should know who is able to access this information and if they can be trusted.

It is a hassle but it's important to use different passwords with every account. In case one account is compromised, hackers can't access all your information if your passwords are different.

Some websites offer two-way authentication (2FA) where you have to verify your identity via phone call, text message, or email. Some sites also let you know when your account is logged in on a new device. If it's not a device you know of, you should change your password immediately to prevent information from leaking.

*Facebook:* (screenshots taken from a computer)

1. After you (or your family members) login, click on the upside-down triangle to open the Settings menu. Here, click on "Settings & Privacy" to explore the different settings you can tweak how people see your profile.

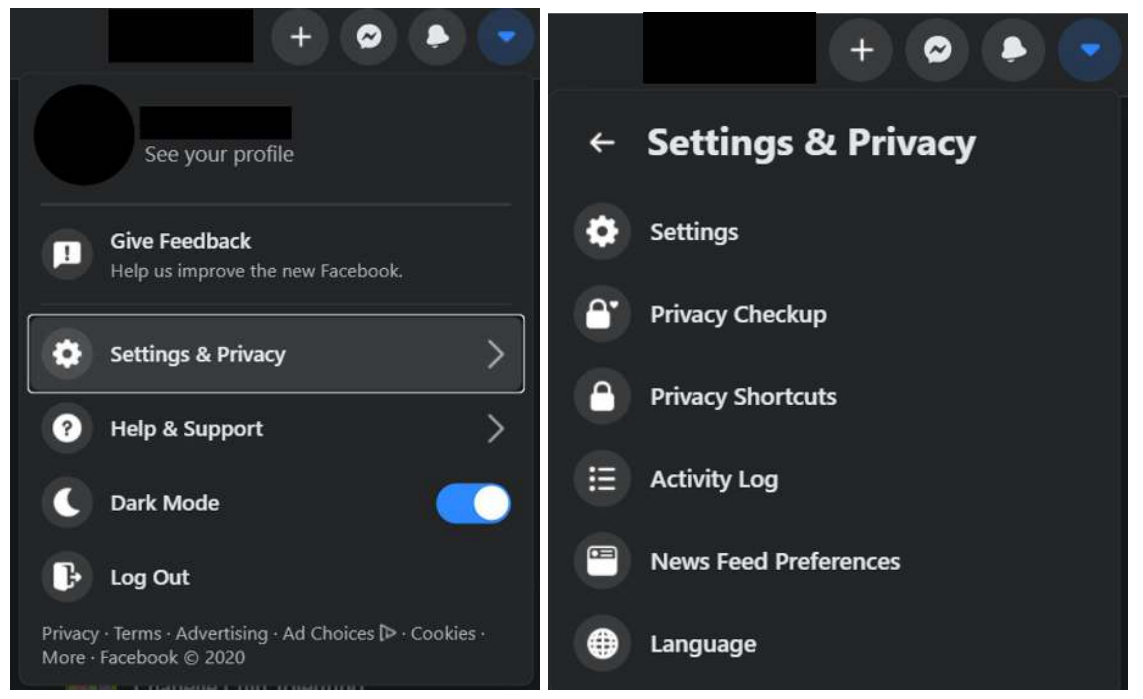

 There are a lot of menus within Facebook to explore. The "Settings" option takes you to the "General Account Settings" page. It's a lot of information to take in but taking time to go through them will help you protect your privacy from people you don't know.

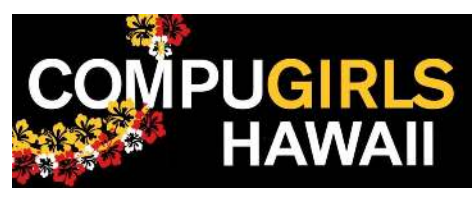

- a. Facebook lists who you choose to view information as:
  - i. Only Me only you can view any information you put on your profile
  - ii. Friends the people you choose to friend
  - iii. Public anyone on or off Facebook (least secure)
  - iv. Custom include and exclude friends and lists
- 3. Settings can be accessed from mobile devices as well under the same settings.

#### Instagram: (screenshots taken from a computer)

1. Click your profile picture and select "Settings."

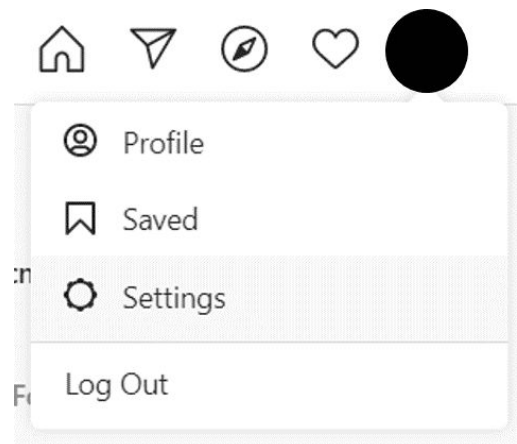

### 2. Click "Privacy and Security" to explore how people can view your profile.

| Edit Profile          | Account Privacy                                                                                                    |
|-----------------------|----------------------------------------------------------------------------------------------------|
| Change Password       | ✓ Private Account                                                                                                    |
| Apps and Websites     | When your account is private, only people you approve can see your photos and videos on Instagram. Your existing followers won't be affected.                                                                  |
| Email and SMS         | A sticks Chatter                                                                                                    |
| Push Notifications    | Activity Status                                                                                                    |
| Manage Contacts       | Show Activity Status<br>Allow accounts you follow and anyone you message to see when you were last active on<br>Instagram apps. When this is turned off, you won't be able to see the activity status of other |
| Privacy and Security  | accounts.                                                                                                    |
| Login Activity        | Story Sharing                                                                                                    |
| Emails from Instagram | Allow Sharing Let people share your story as messages                                                                                                    |
|                       | Comments                                                                                                    |

3. Settings can be accessed from mobile devices as well under the same settings.

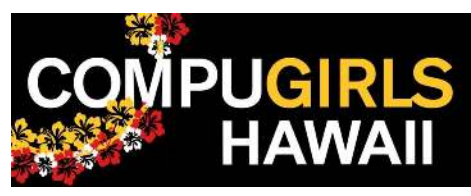

Snapchat: (screenshots taken using an Android device)

1. Press on your profile picture and select the gear icon to enter the Settings.

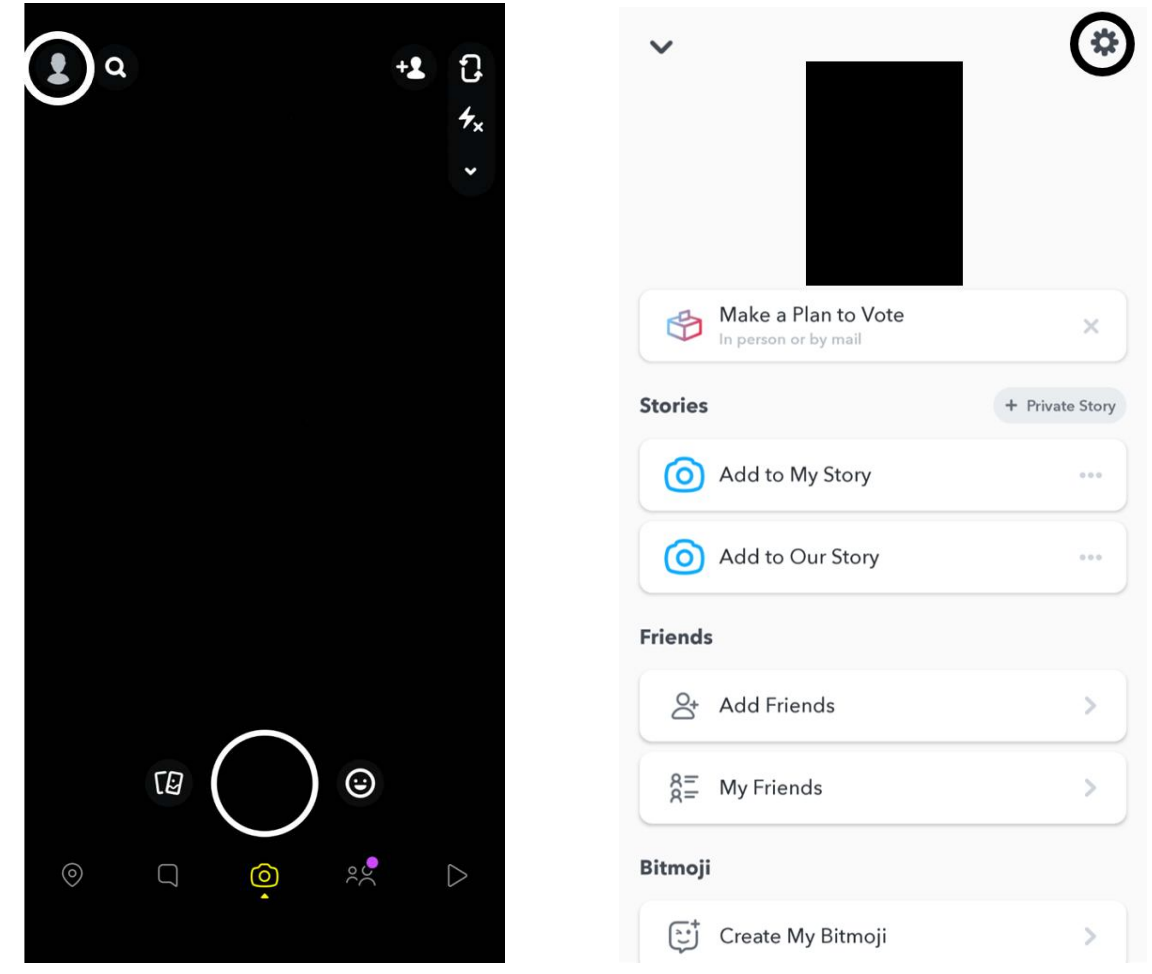

2. Go through each option to check that your Snaps are being viewed only by the people you want to see. Snapchat also allows you to set up Two-Way Authentication in case your account is compromised.

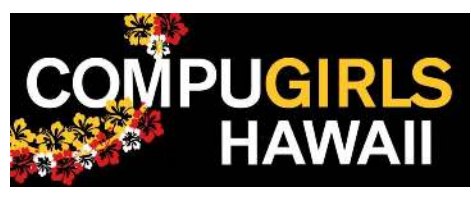

*TikTok:* (screenshots taken using an Android device)

1. Press on "Me" and the three vertical dots in the corner to go into the settings.

| <b>0</b><br>Followin | 0<br>Followers | <b>O</b><br>Like |
|----------------------|----------------|------------------|
|                      | Edit profile   |                  |
|                      | Tap to add bio |                  |
|                      | ŝ              | ß                |
|                      |                |                  |
|                      |                |                  |
|                      |                |                  |

2. Look at the settings under Privacy and Security to make sure the settings are correct.

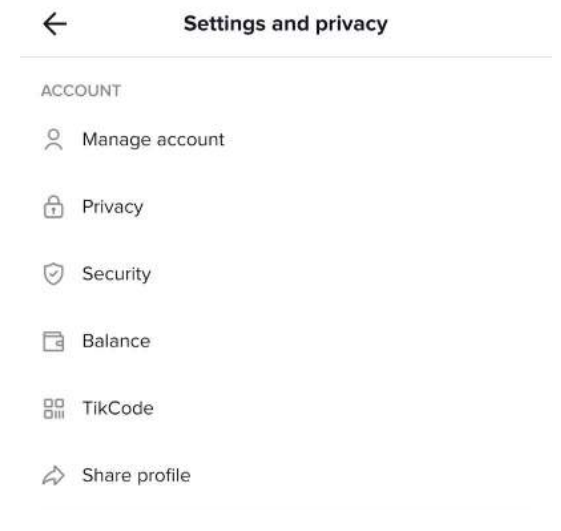

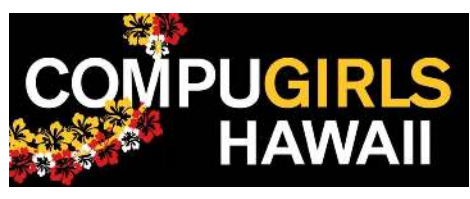

*Twitch:* (screenshots taken from a computer)

1. Click on your profile and click on settings.

|               | • •       |          |     |
|---------------|-----------|----------|-----|
| 2             | • Offli   | ne<br>ne | 311 |
| Onli          | ne        |          |     |
| <del>۲.</del> | Channel   |          |     |
| ŧŧŧ           | Video Pro | oducer   |     |
| J             | Creator D | ashboard |     |
| A <b>s</b>    | Friends   |          |     |
| ☆             | Subscript | tions    |     |
| ä             | Drops     |          |     |
| ß             | Wallet    |          |     |
| ø             | Settings  |          |     |
| ⊕             | Language  | 9        | >   |
| C             | Dark The  | me 🌔     |     |
| ÷             | Log Out   |          |     |

2. Click on "Security and Privacy" and explore the options.

## Settings

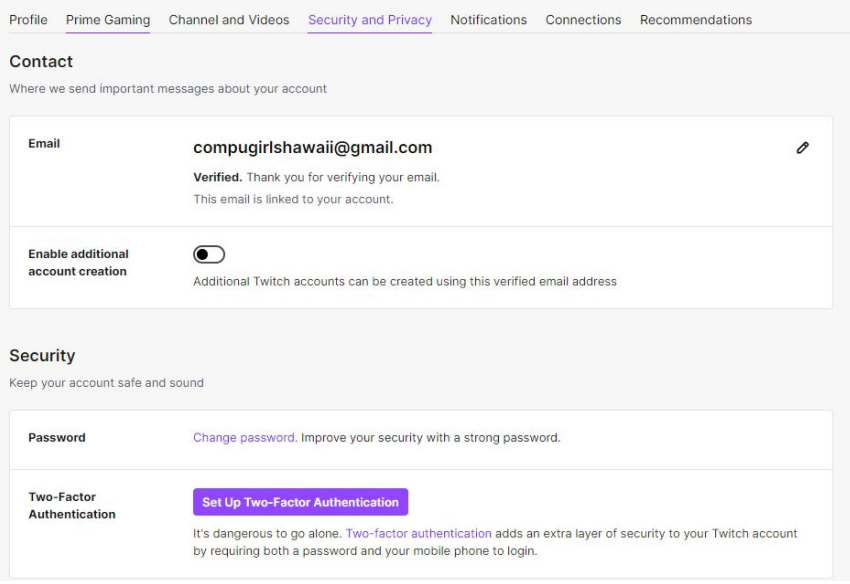

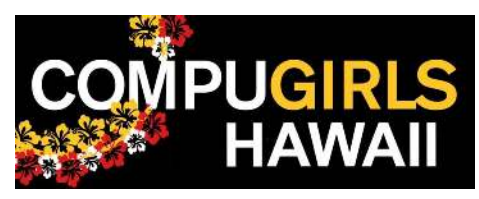

*Twitter:* (screenshots taken from a computer)

1. Once you log in, click on "More" to be taken to the "Settings and Privacy" page.

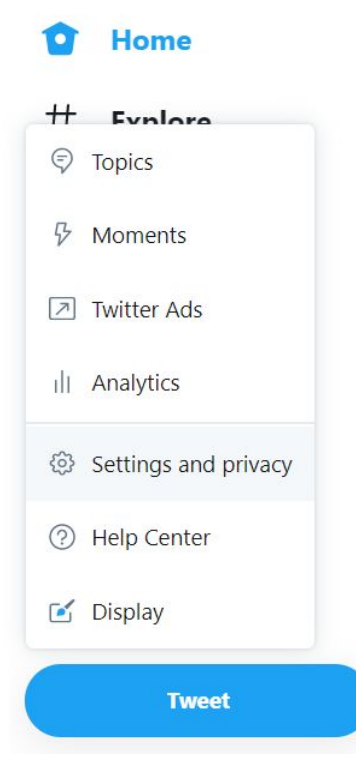

2. Select "Privacy and safety" and go through the different options to limit what information you share is available to the public.

| Settings                              | 10 | Privacy and safety                                                                                         |   |
|---------------------------------------|----|----------------------------------------------------------------------------------------------------|---|
| Your account                          | >  | Janage what information you see and share on Twitter.                                                      |   |
| Security and account access           | >  | Your Twitter activity                                                                                      |   |
| Privacy and safety                    | >  | Audience and tagging<br>Manage what information you allow other people on Twitter to see.                  | > |
| Notifications                         | >  | Vere Turnete                                                                                               |   |
| Accessibility, display, and languages | >  | Manage the information associated with your Tweets.                                                        | > |
| Additional resources                  | >  | E Content you see Decide what you see on Twitter based on your preferences like Topics and interests       | > |
|                                       |    | Mute and block<br>Manage the accounts, words, and notifications that you've muted or blocked.              | > |
|                                       |    | Direct Messages<br>Manage who can message you directly.                                                    | > |
|                                       |    | Discoverability and contacts<br>Control your discoverability settings and manage contacts you've imported. | > |
|                                       |    | Data sharing and off-Twitter activity                                                                      |   |

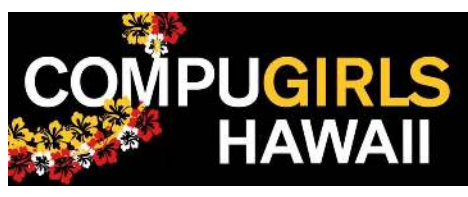

Youtube: (screenshots taken from a computer)

1. Click on your profile picture and select settings.

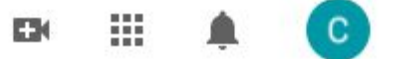

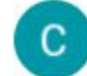

CompuGirls Hawaii compugirlshawaii@gmail.com

Manage your Google Account

|    | Create a channel         |   |
|----|--------------------------|---|
| 6  | Paid memberships         |   |
| \$ | YouTube Studio           |   |
| 2  | Switch account           | > |
| €  | Sign out                 |   |
| ø  | Appearance: Device theme | > |
| Ŕ  | Language: English        | > |
|    | Location: United States  | > |
| \$ | Settings                 |   |
| 0  | Your data in YouTube     |   |
| 0  | Help                     |   |
|    | Send feedback            |   |
|    | Keyboard shortcuts       |   |

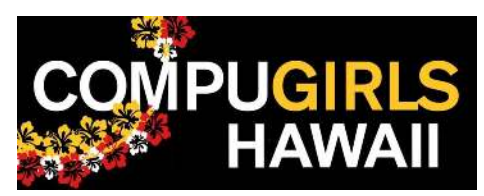

2. Select on "Privacy" to manage what you share on YouTube. Explore the different menu options to dive deeper into how Youtube works.

| = 🖬 YouTube              | Search                                           | ٩                                                                                                    |       |
|--------------------------|--------------------------------------------------|----------------------------------------------------------------------------------------------------|-------|
| SETTINGS                 | Delaware                                         |                                                                                                    |       |
| Account                  | Privacy                                          | <u> </u>                                                                                                    |       |
| Notifications            | Manage what you<br>Choose who can see your saves | share on YouTube                                                                                                    | 1     |
| Playback and performance | Review YouTube terms of servic                   | te and Google privacy policy                                                                                                    | •     |
| Privacy                  | Playlists and                                    |                                                                                                    |       |
| Connected apps           | subscriptions                                    | Keep all my saved playlisis private<br>Playlists created by others won't appear on your channet. Playlists created by you have separate, individual privacy<br>settings. Learn more                                                                     | 6     |
| Watch on TV              |                                                  | Keep all my subscriptions private Your subscriptions and not be stable to others. Manager way subscriptions have                                                                                                    |       |
| Billing and payments     |                                                  |                                                                                                    |       |
| Advanced settings        | Ads on YouTube                                   | You may see adls on YouTube based on general factors, like the topic of a video. The adls you see may also depend on your<br>Google Ads Settings. To learn more about how ads work for family accounts with kids, visit the Google for Families Help Co | eter. |